CÁCH THÊM TÀI KHOẢN NGÂN HÀNG MICROSOFT VÀO PAYONEER VÀ CÁCH NỘP TIỀN VÀO TÀI KHOẢN BING ADS. VÀ BAO LÂU TIỀN Sẽ VÔ TÀI KHOẢN BING ADS

## CÁCH THÊM TÀI KHOẢN NGÂN HÀNG MICROSOFT VÀO PAYONEER

#### Bước 1 đến bước 4: Login tài khoản Payoneer và chọn như hình bên dưới

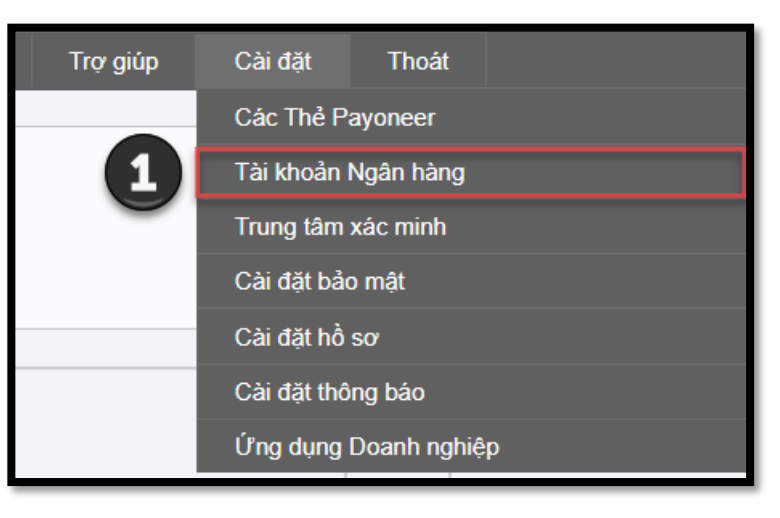

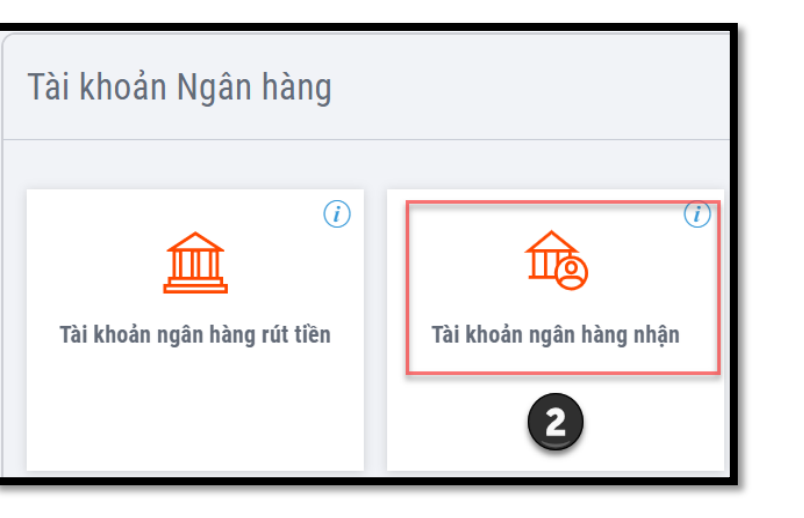

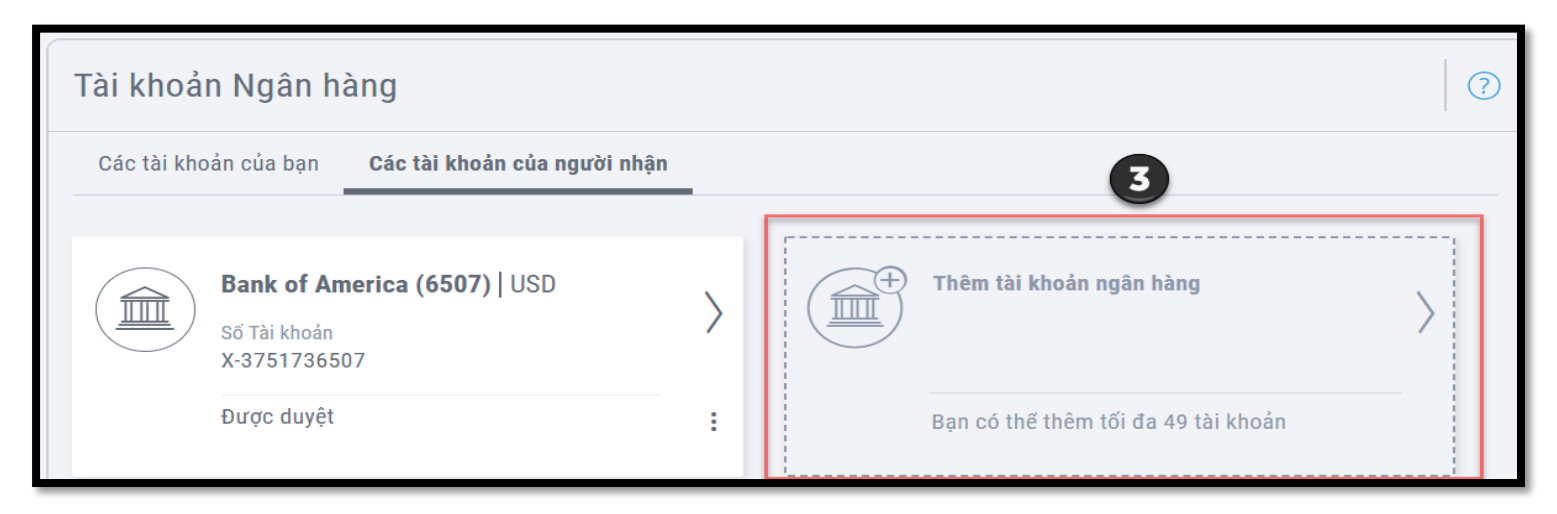

| í∰ Thêm tài khoản ngân h                                                                               | nàng |
|----------------------------------------------------------------------------------------------------|------|
| $\sim$ Nhập chi tiết ngân hàng                                                                         |      |
| Loại tài khoản ngân hàng<br>Cá nhân<br>Doanh nghiệp<br>Quốc gia của ngân hàng<br>Hợp chủng quốc Hoa Kỳ | 4    |
| Chọn loại tiền tệ trong tài khoản ngân hàng<br>USD<br>⑦ Các tùy chọn tiền tệ của tôi là gì?            | × •  |
| TIẾP THEO ⊽                                                                                            |      |

#### Bước 5. Nhập Thông tin doanh nghiệp của người nhận:

| Số điện thoại<br>📕 1                          | ~                         | 877-635-3561                |             |
|-----------------------------------------------|---------------------------|-----------------------------|-------------|
| Email<br>ADSPT.ACST.NA.00.E                   | N.ARV.CND.                | M.T01.SPT.00.PI@css.one.mic | crosoft.com |
| Đường phố và số nhà<br>901 Main St., 7th Floo | or                        |                             |             |
| More address details                          | s (optional)              |                             |             |
| Thành phố/Thị xã<br>Dallas                    |                           |                             |             |
| Tiếu bang<br><b>Texas</b>                     |                           |                             | × ~         |
| Mã bưu điện/Mã bưu ch<br>75202                | ıính                      |                             |             |
| Quốc gia<br>Inited States o                   | f America                 |                             | ~           |
| Tài khoản ngân hàng th<br>Nhà cung cấp dịch v | uộc về ai?<br>ụ quảng cáo | hoặc tiếp thị               | × ~         |
| Tại sao bạn gửi tiền vào                      | ) tài khoản này           | ?<br>oat đông kinh doanh    |             |

Số phone: 877-635-3561 Email: <u>ADSPT.ACST.NA.00.EN.ARV.CND.AM.T01.SPT.00.PI@css.one.microsoft.com</u> Đường phố và số nhà: 901 Main St., 7th Floor Thành phố/Thị xã: Dallas Tiểu bang: Texas Mã bưu chính: 75202 Quốc gia: United States of America Tài khoản ngân hàng thuộc về ai: Nhà cung cấp dịch vụ quảng cáo hoặc tiếp thị Tại sao bạn gửi tiền vào tài khoản này: Tôi đang thanh toán cho chi phí hoạt động kinh doanh

| Bank transfer info | ormation:                                                                                                    |
|--------------------|----------------------------------------------------------------------------------------------------|
| Bank name          | Bank of America                                                                                                 |
| Bank               | 901 Main St., 7th Floor                                                                                         |
| address            | Dallas, TX 75202                                                                                                |
| Bank               | Account name: Microsoft Online, Inc.                                                                            |
| transfers          | Account number: 3751736507                                                                                      |
|                    | ABA number: 026009593 (wire transfer)/111000012 (ACH payments)                                                  |
|                    | SWIFT number: BOFAUS3N                                                                                          |
|                    | Bank address: Bank of America, Dallas, TX                                                                       |
| What to            | It can take up to 5 business days after the wire transfer is complete for the funds to appear in your Microsoft |
| expect             | Advertising account.                                                                                            |
| -                  |                                                                                                    |

TIẾP THEO ▽

#### Bước 6. Nhập chi tiết tài khoản

 $\sim$  Nhập chi tiết tài khoản 6 Cần trợ giúp để điền các chi tiết? Tên Ngân hàng Bank of America  $\sim$ Tên Chủ Tài khoản ? Microsoft Online, Inc. Số Tài khoản ? 3751736507 Số Routing ? 111000012 Loai Tài khoản C - Checking Account ?~

Tôi xác nhận các chi tiết tài khoản ngân hàng trên đây

| Tên Ngân hàng: Bank of America            |
|-------------------------------------------|
| Tên Chủ Tài Khoản: Microsoft Online, Inc. |
| <b>Số Tài Khoản:</b> 3751736507           |
| Số Routing: 111000012                     |
| Loại tài khoản: C – Checking Account      |

| Bank transfer info | ormation:                                                                                                    |
|--------------------|----------------------------------------------------------------------------------------------------|
| Bank name          | Bank of America                                                                                                    |
| Bank<br>address    | 901 Main St., 7th Floor<br>Dallas, TX 75202                                                                                                    |
| Bank<br>transfers  | Account name: Microsoft Online, Inc.<br>Account number: 3751736507<br>ABA number: 026009593 (wire transfer)/111000012 (ACH payments)<br>SWIFT number: BOFAUS3N<br>Bank address: Bank of America, Dallas, TX |
| What to<br>expect  | It can take up to 5 business days after the wire transfer is complete for the funds to appear in your Microsoft<br>Advertising account.                                                                     |

### Bước 6. Nhập thông tin Payoneer của bạn rồi ấn thêm tài khoản ngân hàng.

| <ul> <li>Xác nhậi</li> <li>Payonee</li> </ul> | Xác nhận chi tiết tài khoản<br>Payoneer |               |            |     |   |
|-----------------------------------------------|-----------------------------------------|---------------|------------|-----|---|
| Ngày sinh<br>Ngày                             | ~                                       | Tháng         | ~          | Năm | ~ |
| Mật khẩu P                                    | ayoneer                                 |               |            |     |   |
|                                               |                                         |               |            |     |   |
|                                               | Т                                       | HÊM TÀI KHOẢN | N NGÂN HÀN | G   |   |

## Note: Sau đó khoảng vài tiếng hoặc 1 ngày là tài khoản sẽ được duyệt như một số hình sau

| Tài khoả   | n Ngân hà                                 | àng                          |   |             |                                     |   | ? |
|------------|-------------------------------------------|------------------------------|---|-------------|-------------------------------------|---|---|
| Các tài kh | oản của bạn                               | Các tài khoản của người nhận |   |             |                                     |   |   |
|            | Bank of Am<br>Số Tài khoản<br>X-375173650 | e <b>rica (6507)  </b> USD   | > | ( <b></b> ) | Thêm tài khoản ngân hàng            | > |   |
|            | Được duyệt                                |                              | • |             | Bạn có thể thêm tối đa 49 tài khoản |   |   |

| Chi tiết tài khoản ngân hàng                           | $\langle \rangle \mathbf{x}$                                                                                                    | Chi tiết tài khoản ngân hàng                           | $\langle \rangle \rangle$ ×                                                                                                    |
|--------------------------------------------------------|----------------------------------------------------------------------------------------------------|--------------------------------------------------------|----------------------------------------------------------------------------------------------------|
| <b>Bank of Am</b> USD<br>Thêm biệt danh của tài khoản  | <ul> <li>Các chi tiết của người nhận</li> <li>Email         ADSPT.ACST.NA.00.EN.ARV.CND.AM.T01.SPT.00.PI@css.o         Số điện thoại         1-877-635-3561         Đường phố và số nhà         901 Main St., 7th Floor Dallas, TX 75202         Thành phố/Thị xã         Dallas         Tiếu hoạa</li></ul> | <b>Bank of Am</b>  USD<br>Thêm biệt danh của tài khoản | Tiểu bang         TX         Mã bưu điện/Mã bưu chính         75202         Quốc gia         Hợp chủng quốc Hoa Kỳ         Chi tiết tài khoản         Trạng thái         Chi sẵn có cho các thanh toán trực tiếp từ đối tác thanh toán.         Loai tài khoản |
|                                                        | TX                                                                                                    | THỰC HIỆN THANH TOÁN                                   | 🔟 XÓA TÀI KHOẢN                                                                                                    |
| Chi tiết tài khoản ngân hàng                           | < > ×                                                                                                    |                                                        |                                                                                                    |
| <b>Bank of Am</b>  USD<br>Thêm biệt danh của tài khoản | Loại tai khoan<br>Doanh nghiệp<br>Quốc gia của ngân hàng<br>Hợp chủng quốc Hoa Kỳ<br>Tên Ngân hàng<br>Bank of America<br>Tên Chủ Tài khoản<br>Microsoft Online, Inc<br>Số Tài khoản<br>3751736507<br>Routing<br>111000012                                                                                    |                                                        |                                                                                                    |
|                                                        | ΤῶΪ/ ΧÓΑ ΤÀΙ ΚΗΟΑ̈́Ν                                                                                                    |                                                        |                                                                                                    |

## CÁCH NỘP TIỀN VÀO TÀI KHOẢN BING ADS

Mỗi tài khoản Microsoft: **Sẽ có account name và ID riêng**. Nên khi chuyển tiền vào tài khoản payonner chọn đúng ngân hàng Microsoft rồi gõ đúng cú pháp như sau:

#### Chi tiết như hình ảnh sau:

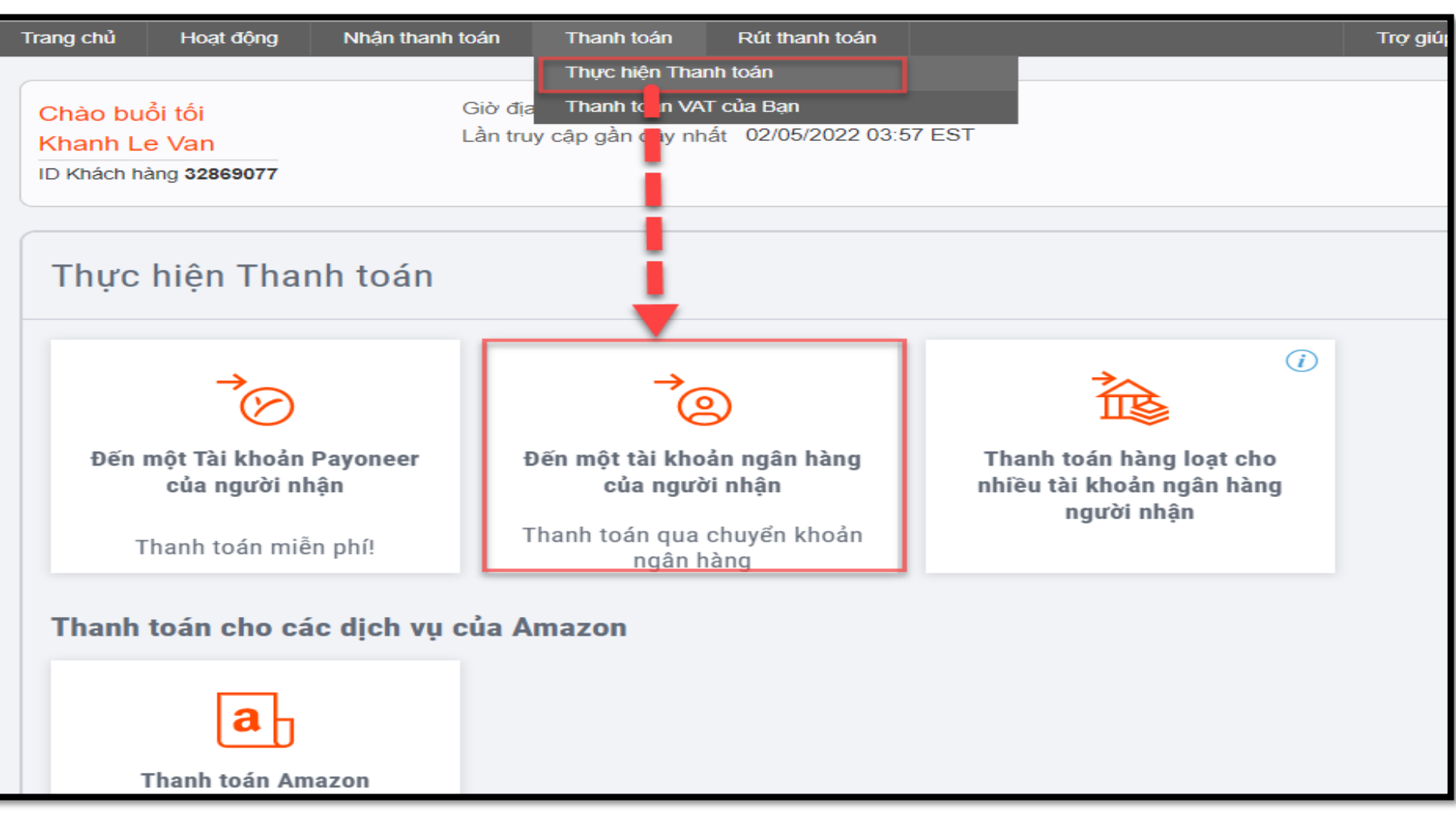

| Chi tiết thanh toán                                                     |                                              | 16:03                                      | 102 M I                                        |
|-------------------------------------------------------------------------|----------------------------------------------|--------------------------------------------|------------------------------------------------|
|                                                                         |                                              | <del>~</del>                               | Transaction ID: 345636178                      |
| Thanh toán từ<br>USD balance ✓<br>Số dư tài khoản hiện tại:0.57 USD     | Thanh toán cho<br>Bank of America (6507) 🛛 🗸 |                                            |                                                |
|                                                                         |                                              |                                            | -25.51 USD                                     |
| Bạn thanh toán (USD)                                                    | Người nhận nhận được (USD)                   |                                            | Completed<br>Payment to Bank of America (6507) |
| Nhập số tiền                                                            | Nhập số tiền                                 |                                            | 15 Nov 2021                                    |
| 110,000.00 USD khả dụng để thanh t<br>Xem hạn mức thanh toán hàng tháng | toán trong tháng này<br>J                    | Payment an<br>25.51 USD<br>Fee<br>0.51 USD | nount                                          |
| Tham chiếu thanh toán (Không bắt l                                      | buộc) 💿                                      | Total amour                                | nt                                             |
| Payoneer không thể đảm bảo rằng thông                                   | tin này sẽ đến được ngân hàng của            | 25.00 USD                                  |                                                |
| guornian                                                                |                                              | Transactio                                 | on details                                     |
| Aô tả giao dịch (Không bắt buộc)                                        |                                              | Transaction                                | ID                                             |
| ĩẽ được hiển thị trong chi tiết giao dịch l                             | Payoneer                                     | 345636178                                  |                                                |
|                                                                         |                                              | Payment ret<br>KhanGoodm                   | ference<br>nanF110FM3U                         |
|                                                                         |                                              |                                            |                                                |
| XEM                                                                     |                                              | Description                                |                                                |

#### Payment information

In order for Microsoft Advertising to process your payment, you must include the following information in your bank transfer's payment details or your check's memo line:

- Your 8-digit Microsoft Advertising account number
- Your Microsoft Advertising manager account name

If we do not receive your account number, your payment will be returned.

Thanh toán từ: Chọn USD balance Thanh toán cho: Chọn ngân hàng của Microsoft Nhập số tiền cần chuyển

Tham chiếu thanh toán: Nhập cú pháp: manager account name và ID ( sau khi chuyển tiền thành công và review lại thì thấy các dấu cách sẽ tự động mất đi và chữ nối lại nên yên tâm không sao cả nhé )

Mô tả giao dịch: Nhập cú phú: manager account name và ID

Note: dòng tham chiếu thanh toán và mô tả điền như nhau nhé. Còn manager account name và ID sẽ lấy từ account bing ads. Cần chuyển vào tài khoản nào thì chỉ cần điền đúng manager account name và ID tài khoản muốn nạp tiền vào.

| Hicrosoft                                                            | Advertising E Accounts                                                                                                    |
|----------------------------------------------------------------------|----------------------------------------------------------------------------------------------------|
| $\leftarrow$ Back to Campaigns                                       | Preferences                                                                                                    |
| My settings                                                          | Manager account settings                                                                                                    |
| Email preferences<br>Manager account<br>settings<br>Account settings | Manage your manager account's settings and preferences.<br>Manager account ID ③<br>251807999<br>Manager account Number ③<br>G110005W1R |
|                                                                      | Manager account information<br>Manager account Name<br>Khan Goodman                                                                    |

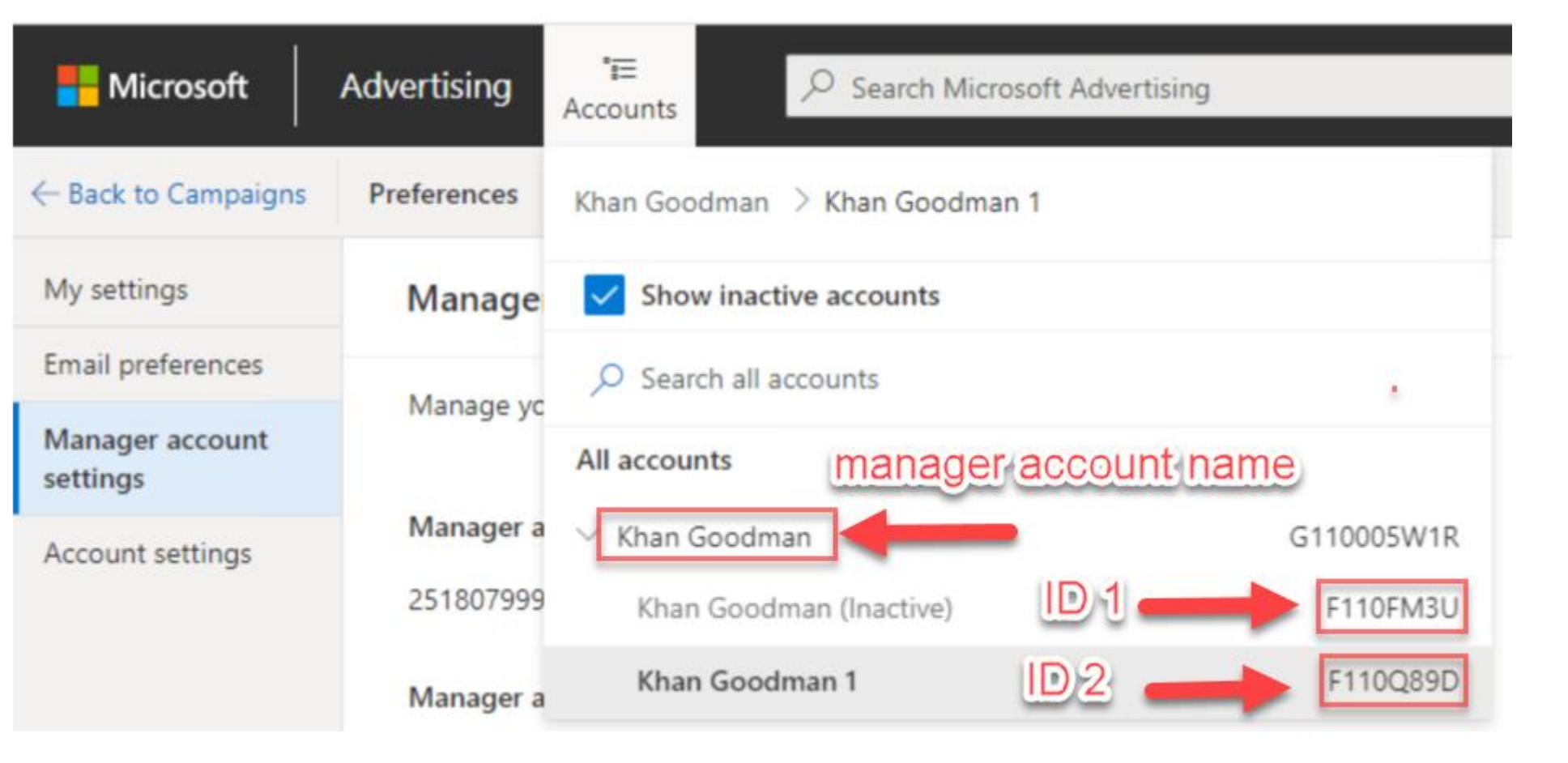

VD muốn nạp tiền vào tài khoản ID1 thì nhập: **Khan Goodman F110FM3U** VD muốn nạp tiền vào tài khoản ID2 thì nhập: **Khan Goodman F110Q89D** 

# Note: Nhớ chung tên manager account name.

## SAU BAO LÂU TIỀN SẼ VÔ TÀI KHOẢN BING ADS:

## + Như bên dưới thì khoản 5 ngày làm việc

| 3ank transfer information: |                                                                                                    |  |  |  |
|----------------------------|----------------------------------------------------------------------------------------------------|--|--|--|
| Bank name                  | Bank of America                                                                                                    |  |  |  |
| Bank<br>address            | 901 Main St., 7th Floor<br>Dallas, TX 75202                                                                                                    |  |  |  |
| Bank<br>transfers          | Account name: Microsoft Online, Inc.<br>Account number: 3751736507<br>ABA number: 026009593 (wire transfer)/111000012 (ACH payments)<br>SWIFT number: BOFAUS3N<br>Bank address: Bank of America, Dallas, TX |  |  |  |
| What to expect             | It can take up to 5 business days after the wire transfer is complete for the funds to appear in your Microsoft<br>Advertising account.                                                                     |  |  |  |

#### THỰC TẾ THÌ MÌNH CHUYỂN SẼ LỘ TRÌNH THƯỜNG NHƯ SAU

Nhanh thì :

- + Tối thứ 2 chuyển thì tầm tối thứ 4 tiền vào tài khoản BING ADS.
- + Tối thứ 3 chuyển thì tầm tối thứ 5 tiền vào tài khoản BING ADS.
- + Tối thứ 4 chuyển thì tầm tối thứ 6 tiền vào tài khoản BING ADS.
- + Tối thứ 5 chuyển thì tầm tối thứ 3 tuần tới tiền vào tài khoản BING ADS.

Chậm thì:

+ Đôi khi mất tầm 1 tuần hoặc 15 ngày trở lại tiền mới vào tài khoản BING ADS. Nên anh em cũng đừng nóng ruột nhé. Nếu vậy thì anh em canh tài khoản gần hết tiền thì tranh thủ chuyển vào trước để khỏi bị gián đoạn khi hết tiền chạy nhé.

Thường mail thông báo tiền vào tài khoản qua mail trể hơn 1 ngày so với tiền vào tài khoản BING ADS

![](_page_10_Picture_0.jpeg)

![](_page_10_Picture_1.jpeg)

| Microsoft Advertising                     |         |
|-------------------------------------------|---------|
| Sunds successfully added to your accounts |         |
| User name: Khan Goodman                   | Sign In |

#### 11/23/2021

Hello from Microsoft Advertising,

Your primary payment method was recently charged to add funds to your prepay accounts. You can review this payment in Microsoft Advertising. Today, your payment method was charged a total of 1 times. Here's a summary of the largest transactions from today:

| Account name | Account number | Payment card's la<br>st 4 digits | Number of times f<br>unds were added t<br>oday | Total funds added |
|--------------|----------------|----------------------------------|------------------------------------------------|-------------------|
| Khan Goodman | F110FM3U       |                                  | 1                                              | 25.00 (USD)       |

| 15:57 😰 🍕 🤃 all all 🖷                     |                                   |  |  |  |
|-------------------------------------------|-----------------------------------|--|--|--|
| ←                                         | Transaction ID: 350137594         |  |  |  |
|                                           |                                   |  |  |  |
|                                           | -10.00 USD                        |  |  |  |
|                                           | Completed                         |  |  |  |
|                                           | Payment to Bank of America (6507) |  |  |  |
|                                           | 29 Nov 2021                       |  |  |  |
| Payment a<br>10.00 USD<br>Fee<br>0.20 USD | amount                            |  |  |  |
| Total amo                                 | unt                               |  |  |  |
| Transact                                  | ion details                       |  |  |  |
| Transactio                                | on ID                             |  |  |  |
| 35013759                                  | 4                                 |  |  |  |
| Payment r                                 | eference                          |  |  |  |
| KhanGood                                  | manF110FM3U                       |  |  |  |
| Descriptio                                | n                                 |  |  |  |
| Khan Good                                 | lman F110FM3U                     |  |  |  |
| Transfer                                  | details                           |  |  |  |

Transfer ID

4366183102773679

![](_page_11_Picture_1.jpeg)

| Microsoft Advertising                             |         |
|---------------------------------------------------|---------|
| General Funds successfully added to your accounts |         |
| User name: Khan Goodman                           | Sign In |
| 12/09/2021                                        |         |
| Hello from Microsoft Advertising.                 |         |

Your primary payment method was recently charged to add funds to your prepay accounts. You can review this payment in Microsoft Advertising. Today, your payment method was charged a total of 1 times. Here's a summary of the largest transactions from today:

| Account name | Account number | Payment card's la<br>st 4 digits | Number of times f<br>unds were added t<br>oday | Total funds added |
|--------------|----------------|----------------------------------|------------------------------------------------|-------------------|
| Khan Goodman | F110FM3U       |                                  | 1                                              | 9.80 (USD)        |

![](_page_12_Picture_0.jpeg)

| Trường hợp này mất tầm 7<br>ngày tiền vào cho ID 2 |  |
|----------------------------------------------------|--|
|                                                    |  |
|                                                    |  |
|                                                    |  |
|                                                    |  |
|                                                    |  |
|                                                    |  |

| Microsoft Advertising                       |         |
|---------------------------------------------|---------|
| ⊘ Funds successfully added to your accounts |         |
| User name: Khan Goodman                     | Sign In |
| 12/21/2021                                  |         |
| Hello from Microsoft Advertising.           |         |

Your primary payment method was recently charged to add funds to your prepay accounts. You can review this payment in Microsoft Advertising. Today, your payment method was charged a total of 1 times. Here's a summary of the largest transactions from today:

| Account name   | Account number | Payment card's la<br>st 4 digits | Number of times f<br>unds were added t<br>oday | Total funds added |
|----------------|----------------|----------------------------------|------------------------------------------------|-------------------|
| Khan Goodman 1 | F110Q89D       |                                  | 1                                              | 26.46 (USD)       |